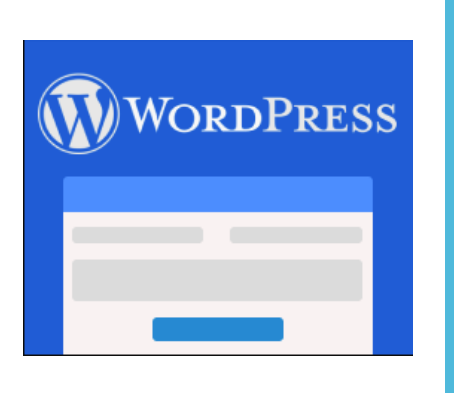

# User guide

for

WordPress plugin Creatio Connector

## TABLE OF CONTENT

| TABLE OF CONTENT                                             | 2  |
|--------------------------------------------------------------|----|
| PRODUCT DESCRIPTION                                          | 3  |
| INSTALLATION GUIDE                                           | 4  |
| USE CASES                                                    | 5  |
| LANDING PAGE: LEAD REGISTRATION FORM                         | 5  |
| LANDING PAGE: ORDER REGISTRATION FORM                        | 7  |
| LANDING PAGE: CASE REGISTRATION FORM                         | 9  |
| LANDING PAGE: EVENT PARTICIPANT REGISTRATION FORM            | 11 |
| FAQ                                                          | 13 |
| Q: Which types of WordPress web forms are supported?         | 13 |
| Q: Which types of landing pages can be connected to Creatio? | 13 |
| Q: Which types of contact form fields are supported?         | 13 |
| Q: Is it possible to map Creatio lookup fields?              | 13 |
| Q: Is it possible to map Creatio custom fields?              | 13 |
| Q: Is it possible to map Creatio date time field?            | 13 |
| Q: Is it possible to map Creatio decimal field?              | 14 |

2

## PRODUCT DESCRIPTION

Word Press plugin Creatio is developed to enable easy and smooth connection of WordPress website web forms to Creatio. It allows to integrate all 4 types of landing pages with Creatio:

- Lead registration
- Order registration
- Case registration
- Event participant registration

Use cases for each type of a landing page are described further in this document.

Field mapping between web forms and Creatio objects can be set up easily and without coding through a user-friendly WordPress wizard.

Should you have any questions or suggestions regarding this application please email us <a href="mailto:support@flexentric.eu">support@flexentric.eu</a> – we are happy to help!

## INSTALLATION GUIDE

These are general steps to install the plugin and setup connection with Creatio:

- 1. You will receive a license key by email.
- 2. Install plugin.
  - a. Download form marketplace.
  - b. Go to Plugins > Add New > Upload plugin > Choose file
  - c. Activate
- 3. Connect WP to Creatio
  - a. Go to Contact > Go to Creatio integration setup
  - b. Fill in Creatio url, Creatio login, Creatio password, License key
  - c. Attention: Credentials of a user with system administrator access rights must be used in order to connect WordPress plugin to Creatio.
  - d. Press Save
- 4. Create a landing page on the website
  - a. Create a web page
  - b. Create a Contact form
  - c. Add contact form to the web page
- 5. Create a landing page in Creatio
  - a. Go to Landing pages and web forms
  - b. Create a new Landing page
  - c. Fill in Website URL
  - d. Set up parameters and default values
- 6. Connect the website landing page to the Creatio landing page
  - a. Go to Contact > Go to Contact forms
  - b. Open Contact form in edit mode
  - c. Go to tab Creatio fields mapping
  - d. Select landing page type
  - e. Select landing page
  - f. Select a corresponding field from Creatio for each field from the Contact form g.
     Press Save

#### h. Connection completed

If you need to connect an extra landing page to Creatio simply repeat steps 3 to 5.

## USE CASES

## LANDING PAGE: LEAD REGISTRATION FORM

Case description: On your website you can create a page with a preview of an eBook. To download this eBook website user needs to submit a web form which will generate a lead in Creatio.

Other cases with Lead registration form: Contact us, Subscription for newsletter, Request for products or services, etc.

Suggested fields mapping

| Contact Form 7  | Data type | Mandatory | Creatio (object<br>Lead)                                                      |
|-----------------|-----------|-----------|-------------------------------------------------------------------------------|
| Full name       | Text      | Optional  | Contact                                                                       |
| Business E-mail | Text      | Optional  | Email                                                                         |
| Job Role        | Lookup    | Optional  | Job                                                                           |
| Country         | Lookup    | Optional  | Country                                                                       |
| Phone           | Text      | Optional  | MobilePhone                                                                   |
| Company         | Text      | Optional  | Account                                                                       |
| Employees       | Lookup    | Optional  | EmployeesNumber                                                               |
|                 | Lookup    | Mandatory | Default: Customer<br>need = eBook                                             |
|                 |           |           | This can be defined in<br>default values of the<br>landing page in<br>Creatio |

| 🔞 🛱 Flexentric 🖸               | 4 🕸 0 + New                                                                                                    | Howdy, admin 📃                                               |
|--------------------------------|----------------------------------------------------------------------------------------------------|--------------------------------------------------------------|
| Dashboard                      | Edit Contact Form Add New                                                                                              | Help *                                                       |
| 📌 Posts                        | Contact form saved.                                                                                                    | 0                                                            |
| 9) Media                       |                                                                                                    |                                                              |
| 🖉 Links                        | Lead                                                                                                    | Status                                                       |
| 🗐 Pages                        | Copy this shortcode and paste if into your post, page, or text widget content:                                         | Duplicate                                                    |
| Comments                       | [contact-form-7 id="66" title="Lead"]                                                                                  |                                                              |
| 🗠 Contact                      | keys switch panels                                                                                                    | Delete Save                                                  |
| Contact Forms                  | Form Mail Messages Additional Settings Bpmonline fields mapping                                                        |                                                              |
| Add New                        |                                                                                                    | Do you need help?                                            |
| Integration                    | Form                                                                                                    | Here are some available options to help solve your problems. |
| Bpmonline integration<br>setup | You can edit the form template here. For details, see Editing Form Template.                                           | 1. FAQ & Docs                                                |
|                                | text email URL tel number date text area drop-down menu checkboxes radio buttons acceptance quiz reCAPTCHA file submit | 2. Support Forums                                            |
| Appearance                     | <pre>clubels ruit nume</pre>                                                                                           |                                                              |
| Plugins (1)                    | <label> Business E-moil</label>                                                                                        |                                                              |
| Le Tools                       | [text business-emoil]                                                                                                  |                                                              |
| I Settings                     | <pre>clabel&gt; Job Role [select job-role] </pre>                                                                      |                                                              |
| Collapse menu                  | <pre>slabel&gt; Country</pre>                                                                                          |                                                              |
|                                | [select country]                                                                                                    |                                                              |
|                                | <label> Phone<br/>[tel phone] </label>                                                                                 |                                                              |
|                                | <label> Company<br/>[text company] </label>                                                                            |                                                              |
|                                | <label> Employees<br/>[select employees] </label>                                                                      |                                                              |
|                                | [submit "Download eBook"]                                                                                              |                                                              |
|                                |                                                                                                    |                                                              |
|                                |                                                                                                    |                                                              |
|                                | See.                                                                                                    |                                                              |

#### Contact Form 7 fields mapping

| 🕅 🖞 Perentric 🔿 4. 🐺 0. + New                                                        | Howdy, admin 🔝                                                  |
|--------------------------------------------------------------------------------------|-----------------------------------------------------------------|
| Dashboard Edit Contact Form Add New                                                  | Help *                                                          |
| Posts Contact form saved.                                                            | 0                                                               |
| 97 Media                                                                             |                                                                 |
|                                                                                      | Status                                                          |
| Pages Copy this shortcode and paste it into your post, page, or text widget content: | Duplicate                                                       |
| Comments [contact-form=7 id="66" title="Lead"]                                       |                                                                 |
| Contact                                                                              | Delete Save                                                     |
| Contact Forms Form Mail Messages Additional Settings Bpmionline fields mapping       |                                                                 |
| Add New                                                                              | Do you need neip?                                               |
| Integration Bpm'online Bpm'online                                                    | Here are some available options to help<br>solve your problems. |
| setup Select landing type. Lead \$                                                   | 1. FAQ & Docs                                                   |
| Select landing. Lead (demo) \$                                                       | 2. Support Forums                                               |
| full-name Contact \$                                                                 |                                                                 |
| business-email Email \$                                                              |                                                                 |
| jeb-rede jeb-rede Job ≑                                                              |                                                                 |
| Country Country ¢                                                                    |                                                                 |
| Collapse manu     Phone MobilePhone                                                  |                                                                 |
| company Account \$                                                                   |                                                                 |
| employees EmployeesNumber +                                                          |                                                                 |
|                                                                                      |                                                                 |
| Bow                                                                                  |                                                                 |
|                                                                                      |                                                                 |
|                                                                                      |                                                                 |
|                                                                                      |                                                                 |
|                                                                                      |                                                                 |
| Thank you for creating with <u>WordPress</u> .                                       | Version 4.9.6                                                   |

## LANDING PAGE:

Case description:

## ORDER REGISTRATION FORM

On your website you can create a page with a request for product or service. This page is targeted on existing customers (already existing Contacts in Creatio). Product or service request from new customers can be better handled through a Lead registration form. Suggested fields mapping

| Contact Form 7   | Data type | Mandatory | Creatio (object<br>Order)           |
|------------------|-----------|-----------|-------------------------------------|
| Recipient's name | Text      | Optional  | ReceiverName                        |
| Phone            | Text      | Optional  | ContatNumber                        |
| Delivery address | Text      | Optional  | DeliveryAddress                     |
| Notes            | Text      | Optional  | Comment                             |
|                  | Lookup    | Optional  | Default: Order<br>channel = Website |

| ) ☆ Flexentric ↔ 4 ♥ 0 + New                                                                                                    | Howdy, admin                            |
|----------------------------------------------------------------------------------------------------|-----------------------------------------|
| Deshboard     Edit Contact Form Add New                                                                                                    | Help v                                  |
| Posts Order                                                                                                    | Status                                  |
| 7 Media Copy this shortcode and paste it into your post, page, or text widget content:                                                                                                    | Duplicate                               |
| Links [contoct-form-7 id="75" title="Order"]                                                                                                    |                                         |
| Pages                                                                                                    | Delete Save                             |
| Comments Form Mail Messages Additional Settions Bomionline fields manning                                                                                                    |                                         |
| Contact                                                                                                    | Do you need help?                       |
| Nact Form                                                                                                    | Here are some available options to help |
| 1 New You can edit the form template here. For details, see <u>Editing Form Template</u> .                                                                                                    | solve your problems.                    |
| spration text email URL tel number date text area drop-down menu checkboxes radio buttons acceptance quiz reCAPTCHA file submit                                                                                                    | 1. EAQ & Docs                           |
| Another integration clobel > Receiver name                                                                                                    | An <u>ONENDITION</u>                    |
| Lear treater manel of topets                                                                                                    |                                         |
| Appearance <lobel>Phone<br/>[tel phone] </lobel>                                                                                                    |                                         |
| Plugins () <a href="https://www.address.com">https://www.address.com</a>                                                                                                    |                                         |
| Users [text delivery-oddress]                                                                                                    |                                         |
| Tools <label> Notes</label>                                                                                                    |                                         |
| Settings [textarea notes]                                                                                                    |                                         |
| Collapse menu [submit "Order"]                                                                                                    |                                         |
|                                                                                                    |                                         |
|                                                                                                    |                                         |
|                                                                                                    |                                         |
|                                                                                                    |                                         |
|                                                                                                    |                                         |
|                                                                                                    | 2                                       |
|                                                                                                    |                                         |
| San Contract of Contract of Co |                                         |
|                                                                                                    |                                         |

#### Contact Form 7 fields mapping

| 🕅 合 Rezentric ○ 4 🛡 0 + New                                                                                                    | Howdy, admin 📃 |
|----------------------------------------------------------------------------------------------------|----------------|
| Dashboard     Edit Contact Form Add New                                                                                                    | Help ¥         |
| Posts         Order           91 Media         Copy this shortcode and paste it into your post, page, or text widget content:           02 Linka         [contact-farm+7 it="3" title="0rder"] | Status         |
|                                                                                                    | Delete Save    |
| Appearance     phone ContractNumber *     phone ContractNumber *     delivery-address DeliveryAddress *     users     notes Comment *      Tools                                               |                |
| C Collapse menu                                                                                                    |                |
| Thank you for creating with <u>WordPress</u> .                                                                                                    | Version 4.9.6  |

## CASE REGISTRATION FORM

## LANDING PAGE:

Case description:

On your website you can create a page to register support / customer service tickets. Your customers can choose request category and provide you with request details. Suggested fields mapping

| Contact Form 7 | Data type | Mandatory | Creatio (object<br>Case)  |
|----------------|-----------|-----------|---------------------------|
| Name           | Text      | Mandatory | Name                      |
| Phone          | Text      | Mandatory | Phone                     |
| Email          | Text      | Mandatory | Email                     |
| Category       | Lookup    | Optional  | Category                  |
| Subject        | Text      | Mandatory | Subject                   |
| Description    | Text      | Mandatory | Symptoms                  |
|                | Lookup    | Optional  | Default: Source =<br>Site |

Without fields Name, Phone, Email and Subject this connection won't work. Values of Name, Phone and Email are used to match a new case to an existing Contact in Creatio.

| Cashood   Posts   Posts                                                                                                    | 🚯 👘 Flexentric O | P + New                                                                                                    | Howdy, admin                                                    |
|----------------------------------------------------------------------------------------------------|------------------|----------------------------------------------------------------------------------------------------|-----------------------------------------------------------------|
| Parts Parts Pa                                                                                                    | Dashboard        | Edit Contact Form Add New                                                                                                    | Help ¥                                                          |
| C Media   Close Case   Cup the shortcost and paste R into your past, page, or fort widget contee:   Cup the shortcost and paste R into your past, page, or fort widget contee:   Cup contest   Contest   Contest   Contest   Contest   Contest   Contest   Contest   Form   You can define finding fam.   Removales information   Add New   Internet information   Contest information   Add New   Information   Information   Contest information   Add New   Information   Information   Contest information   Add New   Information   Information   Contest information   Add New   Information   Information   Information   Contest information   Add New   Information   Information  <                                                                                                    | 📌 Posts          | Contact form saved.                                                                                                    | 0                                                               |
| Case   Construction   Construction   <                                                                                                    | 9j Media         |                                                                                                    |                                                                 |
| <ul> <li>Page</li> <li>Control</li> <li>Control</li> <l< td=""><td>&amp; Links</td><td>Case</td><td>Status</td></l<></ul>                                                                                                    | & Links          | Case                                                                                                    | Status                                                          |
| Image: Contract fore, 7, 14, 74, 1111, 11, 10, 2005       Image: Contract fore, 7, 14, 74, 1111, 111, 10, 2005         Contract fore, 7, 14, 74, 1111, 111, 2005       Image: Contract fore, 7, 14, 74, 1111, 111, 2005         Contract fore, 7, 14, 74, 1111, 111, 2005       Image: Contract fore, 7, 14, 74, 1111, 111, 2005         Contract fore, 7, 14, 74, 1111, 111, 2005       Image: Contract fore, 7, 14, 74, 111, 111, 2005         Contract fore, 7, 14, 74, 111, 111, 2005       Image: Contract fore, 7, 14, 74, 111, 111, 2005         Contract fore, 7, 14, 74, 111, 111, 2005       Image: Contract fore, 7, 14, 74, 111, 111, 2005         Contract fore, 7, 14, 74, 111, 111, 2005       Image: Contract fore, 7, 14, 74, 111, 2005         Contract fore, 7, 14, 74, 111, 2005       Image: Contract fore, 7, 14, 74, 111, 2005         Contract fore, 7, 14, 74, 111, 2005       Image: Contract fore, 7, 14, 74, 111, 2005         Contract fore, 7, 14, 74, 111, 2005       Image: Contract fore, 7, 14, 74, 111, 2005         Contract fore, 7, 14, 74, 111, 2005       Image: Contract fore, 7, 14, 74, 111, 2005         Contract fore, 7, 14, 74, 111, 2005       Image: Contract fore, 7, 14, 74, 111, 2005         Contract fore, 7, 14, 74, 111, 2005       Image: Contract fore, 7, 14, 74, 111, 2005         Contract fore, 7, 14, 74, 111, 2005       Image: Contract fore, 7, 14, 74, 111, 2005         Contract fore, 7, 14, 74, 111, 2005       Image: Contract fore, 7, 14, 74, 111, 2005         Contract                                                                                                    | 🗐 Pages          | Copy this shortcode and paste it into your post, page, or text widget content:                                                                                                    | Duplicate                                                       |
| Contact Form       Nail       Massage       Additional Setting       Bornonine fields mapping         Contact Form       Nail       Massage       Additional Setting       Bornonine fields mapping       Decime       Decime                                                                                                    | Comments         | [contoct-form=7 id="78" title="Case"]                                                                                                    |                                                                 |
| Contact Forms       Form Mail Messages Additional Setting Temronine fields mapping         Add New Integration Berlow Berlow                                                                                                    | Contact          | keys switch panels                                                                                                    | Delete Save                                                     |
| Add New       Image: 100 molection integration       Decide mole migner         Margin integration       Form       Form       Here a source molection is solve poor probleme.       Here a source mole point on the point solve poor probleme.       1.60 & Doos       1.60 & Doos       1.60 & Doos       2. Booont Foorms       2. Booont Foorms       1.60 & Doos       2. Booont Foorms       1.60 & Doos       2. Booont Foorms       1.60 & Doos       2. Booont Foorms       1.60 & Doos       2. Booont Foorms       1.60 & Doos       2. Booont Foorms       2. Booont Foorms       1.60 & Doos       2. Booont Foorms       1.60 & Doos       2. Booont Foorms       1.60 & Doos       2. Booont Foorms       1.60 & Doos       2. Booont Foorms       1.60 & Doos       2. Booont Foorms       1.60 & Doos       2. Booont Foorms       1.60 & Doos       2. Booont Foorms       2. Booont Foorms       1.60 & Doos       2. Booont Foorms       1.60 & Doos       2. Booont Foorms       2. Booont Foorms       1.60 & Doos       2. Booont Foorms       1.60 & Doos       2. Booont Foorms       1.60 & Doos       2. Booont Foorms       1.60 & Doos       2. Booont Foorms       1.60 & Doos       2. Booont Foorms       1.60 & Doos       2. Booont Foorms       1.60 & Doos       2. Booont Foorms       1.60 & Doos       2. Booont Foorms       1.60 & Doos       1.60 & Doos       1.60 & Doos       1.60 & Doos       1.60 & Doos       1.60 &                                                                                                    | Contact Forms    | Form Mail Messages Additional Settings Bpm'online fields mapping                                                                                                    | Provide and holes                                               |
| Form       Form         We are sold the form tamplate have. For details, see Editing form tamplate have. For details, see Editing for details, see Editing for details, see Editing for details, see Editing for details, see Editing for details, see Editing for details, see Editing for details, see Editing for details, see Editing for details, see Editing for d                                                                                                    | Add New          |                                                                                                    | bo you need help?                                               |
| two con edit the form tamplate New, For data, see Stäting Fern Tamplate.         ✓ Appearance         ✓ Plugina ①         ✓ Users         ✓ Tools         ✓ Tools         ✓ Collapse manu         ✓ Collapse manu         ✓ Label> Sattings         ✓ Label> Sattings         ✓ Lobel> Sattings         ✓ Lobel> Sattings         ✓ Lobel> Sattings         ✓ Lobel> Sattings         ✓ Label> Sattings         ✓ Label> Satting         ✓ Label> Satting <td>Integration</td> <td>Form</td> <td>Here are some available options to help<br/>solve your problems.</td>                                                                                                    | Integration      | Form                                                                                                    | Here are some available options to help<br>solve your problems. |
| <pre>k Appearance</pre>                                                                                                    | setup            | You can adit the form template here. For details, see <u>Editing Form Template</u> .                                                                                                    | 1. FAQ & Docs                                                   |
| <pre>x<sup>1</sup> Appearance </pre> <pre>x<sup>1</sup> Appearance </pre> <p< td=""><td>····</td><td>text email URL tet number date text area drop-down menu checkboxes radio buttons acceptance quiz reCAPTCHA file submit</td><td>2. Support Forums</td></p<> | ····             | text email URL tet number date text area drop-down menu checkboxes radio buttons acceptance quiz reCAPTCHA file submit                                                                                                    | 2. Support Forums                                               |
| IV Bugins ()          IV Users          IV Tools          I Settings          I Settings          I Settings          C Colleges menu          < lobel > famil ( required)         [select category]           < lobel > subject ( required)         [select category]           < lobel > subject ( required)         [select category]           < lobel > bescription ( required)          [submit "Submit request"]                                                                                                    | Appearance       | <li>clasts name (required)<br/>[text* custome-name] </li>                                                                                                    |                                                                 |
| Lusars       [tel* phone]          * Tools          Strings       [encil* encil]          Collapse menu          Collapse menu          Collapse menu          Collapse menu          Collapse menu          Collapse menu          Collapse menu          Collapse menu          Collapse menu          Collapse menu          Collapse menu          Collapse menu          Collapse menu          Collapse menu          Collapse decory          [submit 'Submit' request']          Collapse decory          [submit 'Submit request"]                                                                                                    | 🖉 Plugins 🧿      | <pre><label> Phone (required)</label></pre>                                                                                                    |                                                                 |
| <pre>&gt; Tools  &lt; clobels Encil (required) [Encil = noil] <!-- clobels / clobels / clobels</td--><td>🚢 Users</td><td>[tel* phone] </td><td></td></pre>                                                                                                    | 🚢 Users          | [tel* phone]                                                                                                    |                                                                 |
| [i] Settings     [emult = emult ]        Coldpose menu     (alobe15 Gategory]        (alobe15 Gategory]     (alobe15 Gategory]       (alobe15 Gategory]     (alobe15 Gategory]  <                                                                                                    | J Tools          | <lobel> Emoil (required)<br/>Comparison of the second second</lobel> |                                                                 |
| Collapse menu        Collapse menu        Colapse menu        Colapse menu </td <td>Settings</td> <td>[emolif emoli] <td></td></td>                                                                                                    | Settings         | [emolif emoli] <td></td>                                                                                                    |                                                                 |
| <ld> <ld> <ld> <ld> <ld> <ld> <ld> <ld></ld></ld></ld></ld></ld></ld></ld></ld>                                                                                                    | Collapse menu    | <label> Category<br/>[select category] </label>                                                                                                    |                                                                 |
| <lobel> Description (required)<br/>[textoreo* description] </lobel><br>[submit "Submit request"]                                                                                                    |                  | <label> Subject (required)<br/>[text* subject] </label>                                                                                                    |                                                                 |
| [submit "Submit request"]                                                                                                    |                  | <label> Description (required)<br/>[textarea* description] </label>                                                                                                    |                                                                 |
|                                                                                                    |                  | [submit "Submit request"]                                                                                                    |                                                                 |
|                                                                                                    |                  |                                                                                                    |                                                                 |
|                                                                                                    |                  |                                                                                                    |                                                                 |
|                                                                                                    |                  |                                                                                                    | *                                                               |
|                                                                                                    |                  |                                                                                                    |                                                                 |
| See 1                                                                                                    |                  | San                                                                                                    |                                                                 |

#### Contact Form 7 fields mapping

| (i) A Resentric O 4 ₱ 0 + New                                                                                                    | Howdy, admin 📃                                                                                                    |
|----------------------------------------------------------------------------------------------------|----------------------------------------------------------------------------------------------------|
| Dashboard     Edit Contact Form Add New                                                                                                    | Help *                                                                                                    |
| Posts Contact form saved.  Q3 Media                                                                                                    | o                                                                                                    |
| e <sup>2</sup> Links Case                                                                                                    | Status                                                                                                    |
| Pages         Copy this shortcode and paste it into your post, page, or test widget content:           Comments         Context-form=7 1d=*78* title=*Case*]                                                                                                    | Duplicate                                                                                                    |
| Contect • kays switch panels                                                                                                    | Delete Save                                                                                                    |
| Center Form     Mail     Messages     Additional Settings       Add New       Integration       Responsibilitie integration       Setupits       Contacts       Phone       Phone       Phone       Phone       Phone       Phone       Phone       Responsibilitie integration       Setect landing type:       Case (semo) 0       customer-name       Name       Phone       Phone       Responsibilitie       Setect landing:       Case (semo) 0       customer-name       Name       Phone       Responsibilitie       Setect landing:       Case (semo) 0       customer-name       Responsibilitie       Setect landing:       Case (semo) 0       customer-name       Responsibilitie       Setect landing:       Case (semo) 0       customer-name       Responsibilitie       Setect landing:       Case (semo) 0       customer-name       Responsibilitie       Setect landing:       Setect landing:       Setect landing:       Setect landing:       Setect landing: | Do you need help?<br>Here are some available options to help<br>solve your problems.<br>1. EAO & Docs<br>2. Surcort Forums |
| Thank you for creating with <u>WordPress</u> .                                                                                                    | Version 4.9.6                                                                                                    |

## LANDING PAGE:

Case description:

## EVENT PARTICIPANT REGISTRATION FORM

On your website you can create a page to register support / customer service tickets. Your customers can choose request category and provide you with request details.

|--|

| Contact Form 7 | Data type | Mandatory | Creatio (object<br>Case)                        |
|----------------|-----------|-----------|-------------------------------------------------|
| Contact        | Text      | Mandatory | Contact                                         |
| Job title      | Text      | Mandatory | Contact.JobTitle                                |
| Mobile         | Text      | Optional  | Contact.Mobile                                  |
| Email          | Text      | Mandatory | Contact.Email                                   |
|                |           | Mandatory | Default: Event=[]                               |
|                |           | Mandatory | Default:<br>Response=Participation<br>confirmed |

It's recommended to set event by default in Creatio Landing page and not let the user to select Event from the list of all events, because the list will show both past and future events.

| ⑦ 含 Flexentric ○ 4 ♥ 0 + New                                                                                                    | Howdy, admin 🔟                                                                                                    |
|----------------------------------------------------------------------------------------------------|----------------------------------------------------------------------------------------------------|
| Dashboard     Edit Contact Form Add New                                                                                                    | Help ¥                                                                                                    |
| Control form Mail Messages Additional Settings Bpmonline fields mapping Form Mail Messages Additional Settings Bpmonline fields mapping Form Mail Messages Additional Settings Bpmonline fields mapping Form Mail Messages Additional Settings Bpmonline fields mapping Form Mail Messages Additional Settings Bpmonline fields mapping Form Mail Messages Additional Settings Bpmonline fields mapping Form Mail Messages Additional Settings Bpmonline fields mapping Form Mail Messages Additional Settings Bpmonline fields mapping Form Mail Messages Additional Settings Bpmonline fields mapping Form Mail Messages Additional Settings Bpmonline fields mapping Form Mail Messages Additional Settings Bpmonline fields mapping Form Mail Messages Additional Settings Bpmonline fields mapping Form Mail Messages Additional Settings Bpmonline fields mapping Form Mail Messages Idditional Settings Bpmonline fields mapping Form Mail Messages Idditional Settings Bpmonline fields mapping Form Mail Messages Idditional Settings Bpmonline fields mapping Form Settings Contact Form Setting Contact Form Template here. For details, see TdShop Form Template. Iddels Job title (required) [text customer-name]  Clobels Iddels Form (required) [text point-Clobels Clobels Job title (required) [mail email]  Collapse menu Collapse menu | Help *  Status  Duplicate  Delete  Som  Do you need help?  Here are some available options to help solve your potements.  1 EAD & Docs  2. Support Forums |
| Size                                                                                                    |                                                                                                    |

#### Contact Form 7 fields mapping

| ⑦ ☆ Flexantric ○ 4 ♥ 0 + New                   | Howdy, admin 📕                                                                                                    |
|------------------------------------------------|----------------------------------------------------------------------------------------------------|
| Deshboard     Edit Contact Form Add New        | Help *                                                                                                    |
|                                                | Status<br>Duplicate<br>Delete Sove<br>Do you need help?<br>Here are some available options to help<br>ovey your problems.<br>1. EAD & Doca<br>3. Suncert Forums |
| Thank you for creating with <u>WoorPress</u> . | Version 4.9.6                                                                                                    |

#### Q: WHICH TYPES OF WORDPRESS WEB FORMS ARE SUPPORTED?

A: Currently Contact Form 7. More web forms will be added in upcoming releases.

#### Q: WHICH TYPES OF LANDING PAGES CAN BE CONNECTED TO CREATIO?

A: All 4 standard types Event participant registration form, Order registration form, Lead registration form, Case registration form.

#### Q: WHICH TYPES OF CONTACT FORM FIELDS ARE SUPPORTED?

A: All types of Contact form fields are listed below with mapping to Creatio field types.

| Contact form tag | Supported | Creatio type     |
|------------------|-----------|------------------|
| Text             | YES       | Text             |
| Email            | YES       | Text             |
| URL              | YES       | Text             |
| Tel              | YES       | Text             |
| Number           | YES       | Integer, Decimal |
| Date             | YES       | Date             |
| Text area        | YES       | Text             |
| Drop-down menu   | YES       | Lookup           |
| Acceptance       | YES       | Boolean          |
| File             | NO        |                  |
| Checkboxes       | NO        |                  |
| Radio buttons    | NO        |                  |
| Quiz             | NO        |                  |
| ReCAPTCHA        | NO        |                  |
| Sumbit           | NO        |                  |

## Q: IS IT POSSIBLE TO MAP CREATIO LOOKUP FIELDS?

A: Yes.

## Q: IS IT POSSIBLE TO MAP CREATIO CUSTOM FIELDS? A: Yes.

## Q: IS IT POSSIBLE TO MAP CREATIO DATE TIME FIELD?

A: No, only date type is supported by Contact Form 7.

#### Q: IS IT POSSIBLE TO MAP CREATIO DECIMAL FIELD?

A: Yes, both Integer and Decimal Creatio fields can be mapped to Number field in Contact Form 7.